## Resetting a Forgotten Vaultastic Password

Steps to reset the password of your Vault

- 1. On the login page of your Vaultastic domain, click the Forgot Password link.
- 2. Provide your Vault Id.
- 3. Enter the Captcha text shown to prove that you are not a robot and proceed.
- 4. The application will generate a verification code that is sent to your primary email account associated with the Vaultastic id. (For the postmaster user, it is the email id using which the domain was registered).
- 5. Access your primary email account and copy the verification code you have received.
- 6. Provide the verification code to proceed.
- 7. You will be taken to the Reset password page.
- 8. Enter the new password.